## Microsoft Edge – 閲覧履歴・キャッシュを自動削除

Microsoft Edge の閲覧の履歴・データ(キャッシュ)を自動削除する方法を紹介します。 Microsoft Edge で、アクセスしたサイトの記録である閲覧の履歴やクッキーなど……はブラウザーを 閉じるときに自動的に削除することができます。

| 🗖 🖾 新しいタブ                               | × +                    |       | - 🗆 ×       |
|-----------------------------------------|------------------------|-------|-------------|
| $\leftrightarrow$ > C $\Leftrightarrow$ | Q 検索または Web アドレスを入力 Co | #, ζ≡ | Ge 😩 …      |
|                                         |                        |       | 🦰 その他のお来に入り |
| ₩ 🥚 23 °C                               | Microsof               | ť     | ¢           |
|                                         | Web を検索                | Q     |             |
|                                         |                        | ^     |             |

- 1. 右上の「・・・」をクリックします。
- 2. 「設定」をクリックします。

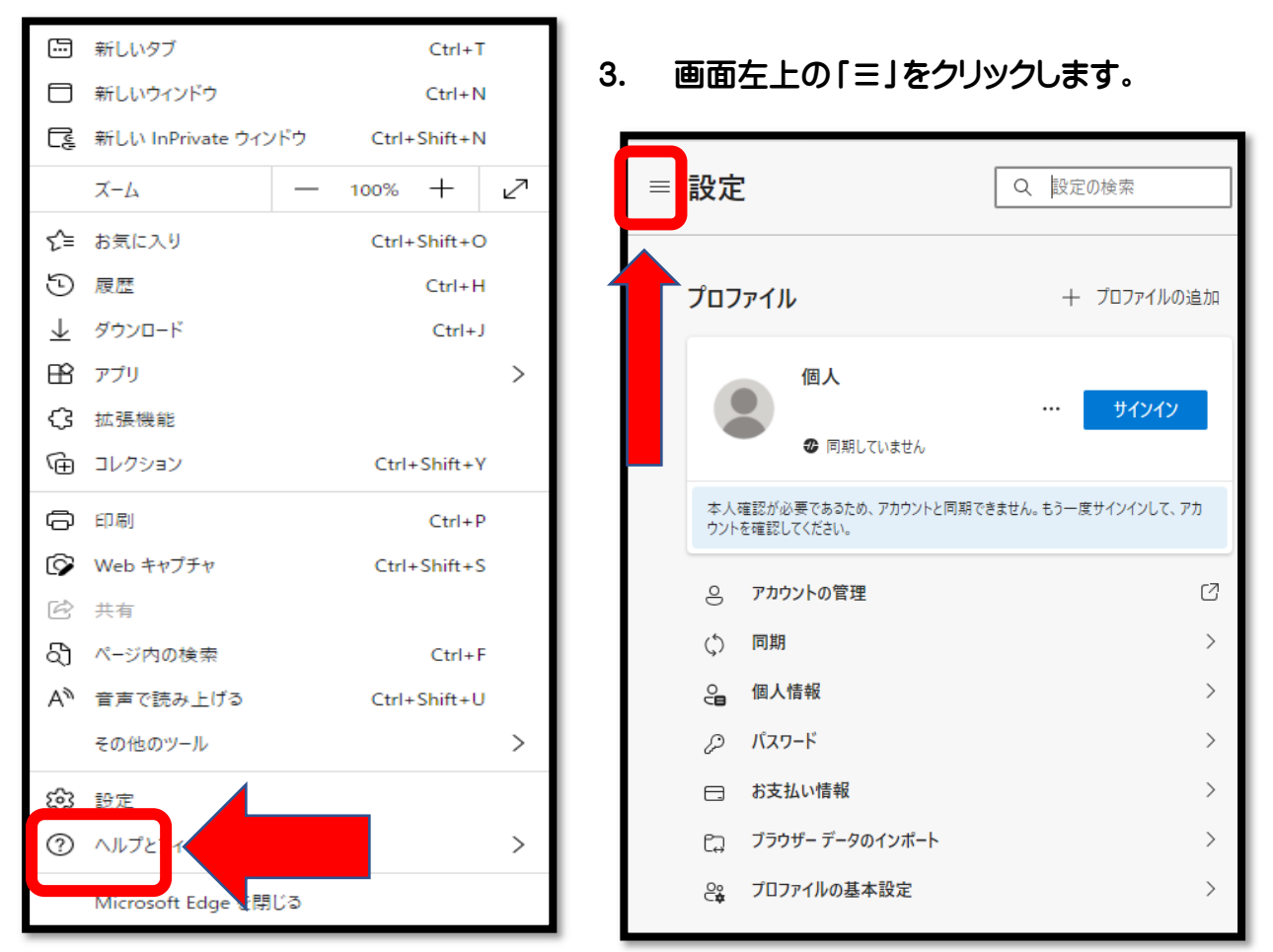

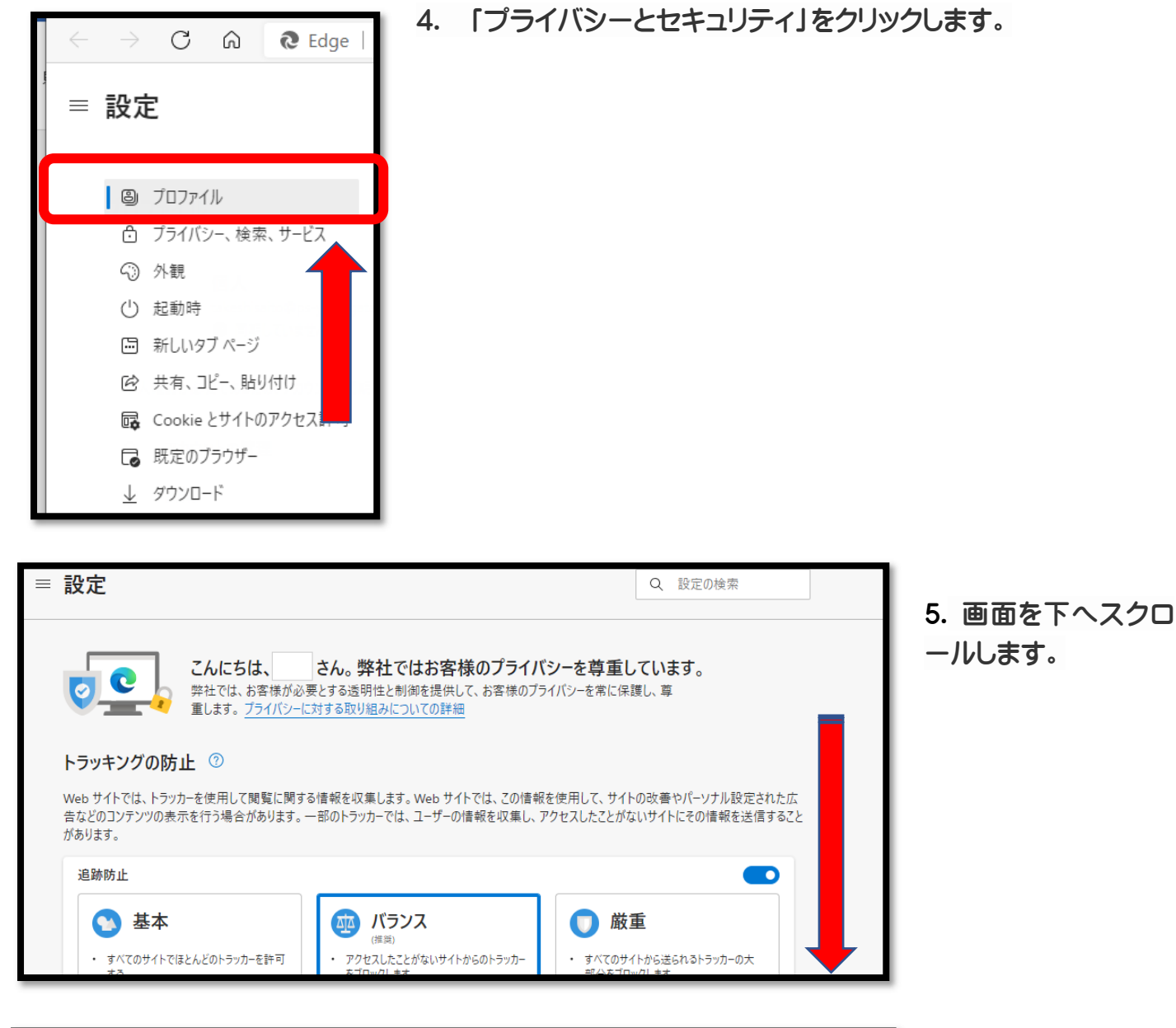

| ≡ | 設定                                                                                                    | Q                                     | 設定の検索 | ] |  |
|---|----------------------------------------------------------------------------------------------------|---------------------------------------|-------|---|--|
|   | ユーザーの追跡がブロックされているサイトを表示する<br>例外<br>選択したサイトですべてのトラッカーを許可する<br>InPrivate で閲覧するときは、常に "厳密" な追跡防止を使用する                                  |                                       | >     |   |  |
| ٢ | <b>閲覧データをクリア</b><br>これには、履歴、パスワード、Cookie などが含まれます。このプロファイルのデータのみが削除されます。 <u>データの管理</u><br>会まく問覧データをクリア<br>プラウザーを閉じるたびにクリアするデータを選択する | InPrivate で閲覧するときは、常に "厳密" な追跡防止を使用する |       |   |  |

6. 「閲覧データをクリア」という項目にある「ブラウザーを閉じるたびにクリアするデータを選択する」 をクリックします。

|   | 設定                                                                            | Q | 設定の検索 |   |
|---|-------------------------------------------------------------------------------|---|-------|---|
|   |                                                                               |   |       |   |
| ~ | プライバシー、検索、サービス / 閉じるときに閲覧データをクリアする                                            |   |       |   |
|   | ブラウザーを閉じるたびにクリアするデータを選択する                                                     |   |       |   |
|   | <b>閲覧の履歴</b><br>8 個の項目。 アドレス バーにオートコンプリートが含まれています。                            |   |       |   |
|   | <b>ダウンロードの履歴</b><br>なし                                                        |   |       |   |
|   | <b>Cookie およびその他のサイト データ</b><br>122 個のサイトから。ほとんどのサイトからサインアウトします。              |   |       |   |
|   | <b>キャッシュされた画像とファイル</b><br>14.8 MB を解放します。一部のサイトでは、次回のアクセス時に読み込みが遅くなる可能性があります。 |   |       |   |
|   | <b>パスワード</b><br>107 個のパスワード (pweb.jp、gmocloud.com、その他 105 個)                  |   |       | • |
|   | <b>オートフィル フォーム データ (フォームやカードを含む)</b><br>32 件の住所、その他 1,542 件の候補                |   |       |   |
|   | <b>サイトのアクセス許可</b><br>23 個のサイト                                                 |   |       |   |

7. 消去するデータを選択しましょう。

これで閲覧履歴とデータが残されません(ブラウザを閉じると自動的に消去されます)。

Microsoft Edge を開き直してください。

ただし、Microsoft 社により 予告なく仕様が変更される場合があります。 (2021 年 6 月 10 日現在)